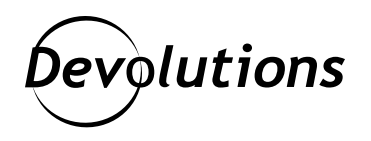

## Commentrécupéreruncoffred'utilisateurenletransformant en coffre partagé dans Password Hub Business

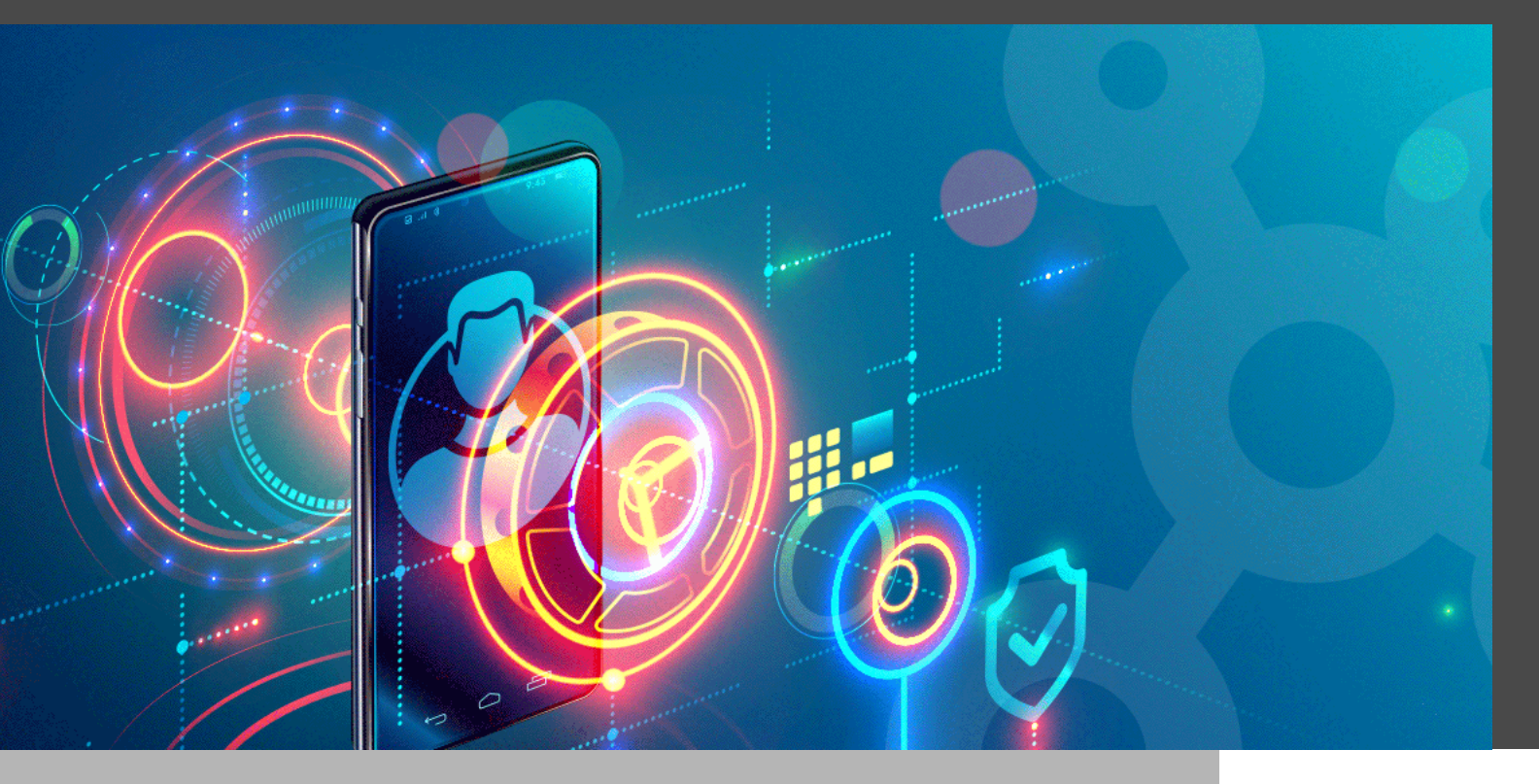

## IL EST POSSIBLE D'ACCÉDER AU COFFRE D'UN ANCIEN EMPLOYÉ ET DE LE RESTAURER

Dans la vie, plusieurs questions n'ont pas de réponse exacte et définitive. Des questions comme : « Pourquoi appuie-t-on plus fort sur les boutons de la télécommande quand on sent que la batterie est en train de mourir? », « pourquoi les pizzas rondes sont-elles livrées dans des boîtes carrées? » ou encore pourquoi dit-on « dormir comme un bébé » quand tout le monde sait que les bébés se réveillent en criant toutes les deux heures? Heureusement, d'autres questions ont des réponses claires et précises, dont celle-ci qui nous a été demandée par de nombreux clients au fil des ans : **peut-on accéder au coffre d'utilisateur d'un employé qui a quitté l'entreprise?** 

La réponse est : oui! Il est possible d'accéder au coffre d'un ancien employé et de le restaurer en tant que compte partagé, sans devoir se connecter à son compte. Cette procédure évite beaucoup de stress et de maux de tête aux départements RH et informatique, puisqu'ils n'ont pas à chercher les mots de passe.

Voici les étapes :

1- Lancez Devolutions Password Hub Business, puis accédez à **Administration > Utilisateurs**.

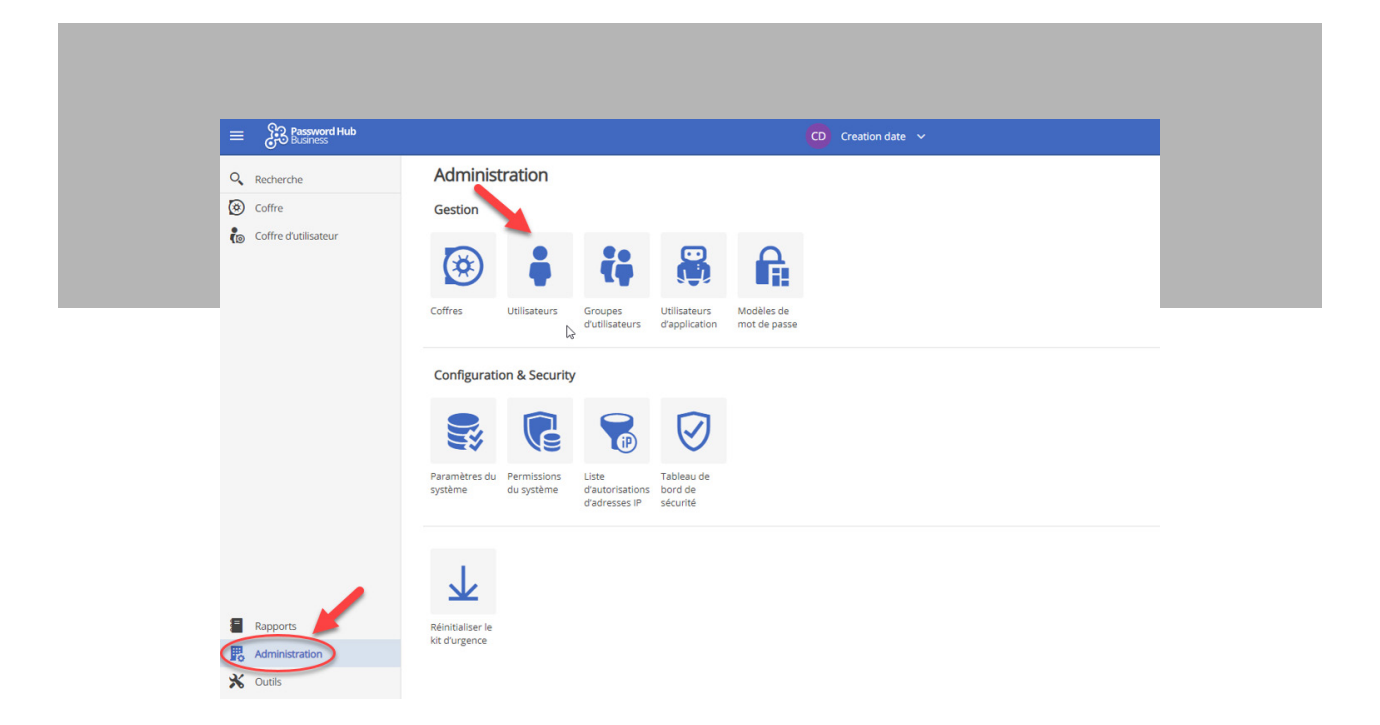

2- Cherchez et supprimez l'utilisateur en cliquant sur l'icône **corbeille** à côté de son coffre.

| Administration > |                          |              |              |              |             |              |     |   | 0        |
|------------------|--------------------------|--------------|--------------|--------------|-------------|--------------|-----|---|----------|
| Nom∱↓            | Courriel↑↓               |              | <b>å</b> ↑↓  | ₽,11         | <b>⊕</b> ↑↓ | <b>¢</b> ≞î↓ |     |   |          |
|                  | <b>V</b>                 | $\mathbb{Y}$ |              |              |             | Any 🗸        |     |   |          |
| •                |                          |              | $\checkmark$ | $\checkmark$ |             | Accepté      | 1   | Ī | ţ.       |
|                  |                          |              | $\checkmark$ | ~            | ~           | Accepté      | 1   | Û | ţ.       |
|                  |                          |              | $\checkmark$ | $\checkmark$ |             | Accepté      | . / | Û | e.       |
|                  |                          |              | $\checkmark$ | $\checkmark$ |             | Accepté      |     | Û | e<br>Too |
| Antoine Mauger2  | amauger2@devolutions.net |              |              | ~            |             | Accepté      | 1   | G | Suppri   |

3- Cliquez sur **Administration > Coffres**.

| Q Recherche            | Administration                                                                                                    |
|------------------------|----------------------------------------------------------------------------------------------------|
| Coffre                 | Utilisateurs et groupes                                                                                             |
| 🍋 Coffre d'utilisateur |                                                                                                    |
|                        | Utilisateurs Groupes Utilisateurs<br>d'utilisateurs d'application                                                   |
|                        | Coffres<br>Coffres                                                                                                  |
|                        | Système                                                                                                    |
|                        |                                                                                                    |
| Rapports               | Permissions Paramètres du Modèles de Liste SIEM<br>du système système mot de passe d'autorisations<br>d'adresses IP |
| Cutils                 |                                                                                                    |

4- Dans le menu déroulant, sélectionnez **Coffre d'utilisateur**, puis **Supprimer**. Vous verrez une liste de tous les utilisateurs qui ont été supprimés de ce compte Password Hub Business. Recherchez le coffre d'utilisateur supprimé à l'étape 2 et cliquez sur le bouton **Restaurer en tant que coffre partagé**.

|                      |            |                |    | -            |          |                 |                                     |
|----------------------|------------|----------------|----|--------------|----------|-----------------|-------------------------------------|
| partagé 48           | Coffre 131 | Actif 7        | 71 | Supprimé 108 |          |                 |                                     |
| Coffre d'utilisateur | ✓ Supprimé |                | ~  |              |          |                 |                                     |
| Nom↑↓                |            | Description ↑↓ |    | Туре         | Statut   | L≩<br>Legacy ↑↓ |                                     |
| amauger2             | -          |                |    | Utilisateur  | Supprimé |                 | Q 8                                 |
|                      |            |                |    |              |          |                 | Restaurer en tant que coffre partag |

Et voilà ! Vous pouvez maintenant afficher le coffre restauré dans le sélecteur de coffre qui se trouve dans la zone centrale supérieure de l'interface Devolutions Password Hub.

| Q. Recherche       Advocursate 1         © Coffre       Coffre d'utilisateur         © Coffre d'utilisateur       Image: 20 devolutions.net         © Coffre d'utilisateur       Image: 20 devolutions.net         Non 1       Type         Honorateur       Image: 20 devolutions.net         Image: 20 devolutions.net       Image: 20 devolutions.net         Villisateur       Image: 20 devolutions.net         Image: 20 devolutions.net       Image: 20 devolutions.net         Image: 20 devolutions.net       Image: 20 devolutions.net         Image: 20 devolutions.net       Image: 20 devolutions.net         Image: 20 devolutions.net       Image: 20 devolutions.net         Image: 20 devolutions.net       Image: 20 devolutions.net         Image: 20 devolutions.net       Image: 20 devolutions.net         Image: 20 devolutions.net       Image: 20 devolutions.net         Image: 20 devolutions.net       Image: 20 devolutions.net         Image: 20 devolutions.net       Image: 20 devolutions.net         Image: 20 devolutions.net       Image: 20 devolutions.net         Image: 20 devolutions.net       Image: 20 devolutions.net         Image: 20 devolutions.net       Image: 20 devolutions.net         Image: 20 devolutions.net       Image: 20 devolutions.net         Image: 20 devolu                                                                                                    | pe     Statut     L       tilisateur     Supprimé     I       tilisateur     Supprimé     I       tilisateur     Supprimé     I       tilisateur     Supprimé     I       tilisateur     Supprimé     I | + 5<br>                                                                                                    |
|----------------------------------------------------------------------------------------------------|----------------------------------------------------------------------------------------------------|----------------------------------------------------------------------------------------------------|
| © Coffre<br>Coffre dutilisateur<br>Coffre dutilisateur<br>Coffre dutilisateur<br>Nom 1<br>Nom 1 | 107<br>pe Statut t<br>tilisateur Supprimé t<br>tilisateur Supprimé t<br>tilisateur Supprimé t<br>tilisateur Supprimé t<br>tilisateur Supprimé t                                                         | دوهه ۲۱<br>۲۰ مالی ک<br>۲۰ مالی ک                                                                                  |
| Coffre dutilisateur     Kom 1     Coffre dutilisateur     Kom 1     Coffre dutilisateur     Kom 1     Coffre dutilisateur     Kom 1     Coffre dutilisateur     Kom 1     Coffre dutilisateur     Coffre dutilisateur                                                                                                    | 107       pe     Statut     L       tilisateur     Supprimé     I       tilisateur     Supprimé     I       tilisateur     Supprimé     I       tilisateur     Supprimé     I                           | ୍କ୍କରୀ1<br>ଏ ହାର୍ଜ୍ୟ<br>୧୦୦୦୦୦୦୦୦୦୦୦୦୦୦୦୦୦୦୦୦୦୦୦୦୦୦୦୦୦୦୦୦୦୦୦୦                                                      |
| Coffre dutilisateur Type<br>Nom 11 Utilisateur Utilisateur Utilisate                                                                                                    | pe Statut L<br>Supprimé<br>tilisateur Supprimé<br>tilisateur Supprimé<br>tilisateur Supprimé<br>tilisateur Supprimé<br>tilisateur supprimé                                                              | المعدي 11<br>المحمد المحمد المحمد المحمد المحمد المحمد المحمد المحمد المحمد المحمد المحمد المحمد المحمد المحمد الم |
| Nom † 1 Type<br>1 Utilisateur<br>1 Utilisateur                                                                                                    | pe Statut L<br>Ulisateur Supprimé<br>Ulisateur Supprimé<br>Ulisateur Supprimé<br>Ulisateur Supprimé<br>Ulisateur Supprimé                                                                               | veseor1↓<br>✓ Ω\%&                                                                                                 |
| Image: Second Second                                                                                                    | tilisateur Supprimé<br>tilisateur Supprimé<br>tilisateur Supprimé<br>tilisateur Supprimé<br>tilisateur Supprimé                                                                                         | <ul> <li>ଜନ୍ମର</li> </ul>                                                                                          |
| Favoris Attichétaj récemment Tous les confins<br>maxime moning occousions net<br>Utilisateur<br>Utilisateur<br>Utilisateur                                                                                                    | tilisateur Supprimé<br>tilisateur Supprimé<br>tilisateur Supprimé<br>tilisateur Supprimé                                                                                                    |                                                                                                    |
| Favoris Afficht(s) récomment Tous es coffres Utilisateur Utilisateur Utilisateur Utilisateur Utilisateur Utilisateur Utilisateur Utilisateur Utilisateur                                                                                                    | tilisateur Supprimé<br>tilisateur Supprimé<br>tilisateur Supprimé                                                                                                    | v 10 8                                                                                                    |
| Validate je eterminer, toos as comes<br>maxime.moring-devolutions.net<br>Utilisateur<br>Utilisateur                                                                                                    | tilisateur Supprimé<br>tilisateur Supprimé                                                                                                    | ✓ Ø %                                                                                                    |
| Utilisateur                                                                                                    | tilisateur Supprimé                                                                                                    | ✓ <i>₽</i> ४                                                                                                    |
| Utilisateur                                                                                                    |                                                                                                    | √ <i>₽</i> ∛                                                                                                    |
|                                                                                                    | tilisateur Supprimé                                                                                                    | √ <i>₽</i> ∛                                                                                                    |
| Rapports Utilisateur                                                                                                    | tilisateur Supprimé                                                                                                    | √ <i>₽</i> ∛                                                                                                    |
| Ro Administration Utilisateur                                                                                                    | tilisateur Supprimé                                                                                                    | v 😡 🗸                                                                                                    |

Comme vous avez pu le constater, certaines questions de la vie quotidienne ont des réponses simples! Hélas, d'autres devront rester sans réponse, comme celle-ci : « Pourquoi gardons-nous notre maison aussi chaude en hiver qu'elle l'était en été, alors qu'on se plaignait de la chaleur? ».

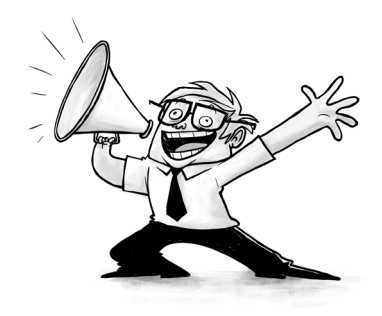